## Setting up LiveCode for Mobile Development - Quick Start

- 1. Ensure Apple's XCode development tool and Android's SDK are installed on your system. (This is a separate process that we covered in an earlier lesson.)
  - a. Setting up for iOS is covered in an online lesson at http://lessons.runrev.com/s/lessons/m/ 2571/l/23275-how-do-i-become-an-ios-developer.
  - b. Setting up for Android is covered in online lessons in a series of lessons for PC, Mac and Linux users. See http://lessons.runrev.com, and search for "Android developer".
- 2. Launch LiveCode.
- 3. Open LiveCode > Preferences and click on Mobile Support.
- 4. In the iOS section at the top click the "..." button and locate the XCode application. It is normally in the Applications folder at the root level of the hard drive.
- 5. In the Android section click the bottom "..." button and locate the Android SDK, if installed.

## Setting up a simulator in the Android SDK for testing.

- 1. Install the Android SDK framework from http://developer.android.com/sdk/.
- 2. Launch the Android executable from the Tools folder.
- 3. Install the desired SDKs for the version(s) of Android you wish to develop for.
- 4. Configure Android Virtual Devices (AVDs). Tools menu > Manage AVDs...
  - a. Click New...
    - i. Name: Whatever makes sense to you; e.g. "Android-2.2"
    - ii. Target: The version of Android you want to test against (choose from among the installed versions.)
    - iii. SD Card: 128 is a good number.
    - iv. You can leave everything else at defaults for now.
  - b. Click Create AVD
- 5. Your AVD should now appear in the list. To launch a simulator:
  - a. Select the desired AVD and click Start...
  - b. Default choices should be alright for our purposes.
  - c. Click Launch. This will launch the simulator. It normally takes a few moments for the simulator environment to load. When it is done you should see the home screen for the Android device in a window.

## Preparing an Android Device for testing.

Enable USB debugging on your device.

- On most devices running Android 3.2 or older, you can find the option under Settings > Applications > Development.
- On Android 4.0 and newer, it's in Settings > Developer options. Note: On Android 4.2 and newer, Developer options is hidden by default. To make it available, go to Settings > About phone and tap Build number seven times. Return to the previous screen to find Developer options.

## Preparing a LiveCode Stack for Testing on Android.

- 1. Create your stack.
- 2. Choose File menu > Standalone Applications Settings.
- 3. Click on the Android icon. The Android settings appear.
- 4. Check the Build for: Android box.
- 5. Settings:
  - a. Label: Type the name for the app that should appear on the Android system.
  - b. Identifier: For now use "edu.byu.humanities." The final part can be some variation on your app name, something like this: edu.byu.humanities.myapp. *Each separate app must have a unique name.*
  - c. Signing: Sign for development only.
  - d. Select appropriate Initial Orientation.
  - e. Minimum Android Version: 2.3 is a good choice for now.
  - f. Leave the rest of the settings at their defaults.

- 6. Close the Standalone Applications Settings window and save your stack.
  7. In the Development Menu choose Test Target > [One of the running Android simulators]
  8. Now choose Development menu > Test. Your stack will be built into a test app and launched automatically in the simulator.